## CONFIGURACIÓN ML4 SALES/PRESALES

PASOS A SEGUIR PARA CONFIGURAR ML4 SALES/PRESALES

## 1.CONFIGURACIÓN ML4 SALES/PRESALES

· Accederemos al menú desplegable superior en la opción configuración:

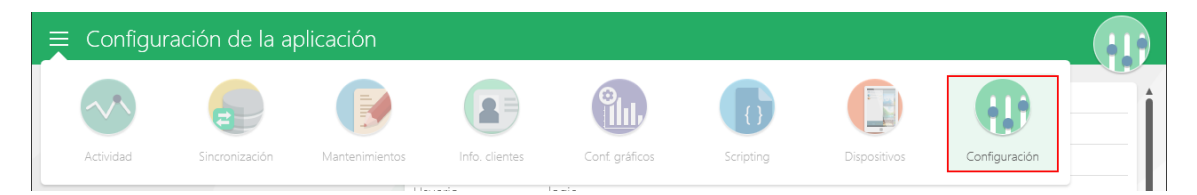

· Accederemos a la configuración para rellenar los datos necesarios:

| Configuración de acceso al servidor SQL | Servidor      | P-OSCARANDREU   |                     |
|-----------------------------------------|---------------|-----------------|---------------------|
|                                         | Esquema       |                 |                     |
|                                         | Base de datos | MobilityLive    |                     |
|                                         | Usuario       | logic           |                     |
|                                         | Password      | *****           |                     |
|                                         |               | PROBAR CONEXIÓN | CREAR BASE DE DATOS |
|                                         |               |                 |                     |

· Introduciremos la siguiente información:

- Usuario: Logic
- Password: Deberéis introducir el password.

· Para finalizar, clicaremos en Probar Conexión y Guardar.

## 2.CONFIGURACIÓN DATOS SAGE 200

• Deberemos acceder al menú Sincronización y a la pestaña Parámetros, donde clicaremos encima del plugin de Sage 200 y seguidamente iremos a Configurar Plugin:

| 🕓 PROGRAMACIÓN 🗢 PARÁMETROS       |                                                                                                 | - |
|-----------------------------------|-------------------------------------------------------------------------------------------------|---|
| Plugin de sincronización de datos | Sage ERP's<br>11<br>Pugin de enlace a ERP's de Sage mediante acceso directo a la base de datos. | • |
|                                   |                                                                                                 |   |
|                                   |                                                                                                 | × |
|                                   | SELECCIONAR PLUGIN                                                                              | · |

Una vez dentro, deberemos rellenar los datos de acceso al ERP:

| Parámetros             |                |  |  |
|------------------------|----------------|--|--|
| Datos de acceso al ERP |                |  |  |
| Servidor               | P-OSCARANDREU  |  |  |
| Base de datos          | Sage_multiubic |  |  |
| Usuario                | Logic          |  |  |
| Password               | •••••          |  |  |

En el momento que finalicemos, guardaremos y clicaremos en Seleccionar Plugin.